## **Printing Freeze-Dried Candy Labels**

## **Directions for Printing Labels from Avery.com**

Materials Needed:

- Avery labels (ensure you know the product number, e.g., Avery 5160)
- Computer with internet access
- Printer with compatible label sheets

## Step-by-Step Instructions:

- 1. Visit Avery.com:
  - Open your web browser and go to Avery.com (https://www.avery.com).
- 2. Log In to the Account:
  - Click on "Sign In" and enter the following credentials:

User: camp@championsriversideresort.com

Password: Champs2995!

- 3. Click "Account" in the top bar and go to the "Projects page."
- 4. If the label is there that you already need, skip to step 8.
- 5. If you need to create a new label:
  - Click on "Create a Project" at the top of the page.
  - In the search bar, enter your Avery product number (e.g., 5160) and click "Search."
  - Select the correct product template from the search results.
  - Click on the template to start customizing it.
- 6. Create the Label in Canva:
  - Open Canva.com or follow the linked shortcut in the U Drive folder.
  - Click "Sign in" and enter the following:
    - User: coordinator@seversonandassociates.com
    - Pass: CanvaChamp\$1
  - Add a new page to the end of the document by duplicating one
  - Make a name for the candy that is not copyrighted and has a space theme.
  - Input the ingredients in all caps under the ingredient section.

- Download the image to the computer as a jpg file.
- Drag and drop the image from the downloads folder to the blank label in Avery.
- 7. Save Your Project:

- Click on "Save" to save your project. Make the name of the document what the candy is called.

8. Print Your Labels:

- Click on "Print It Yourself."
- Choose "Print Now" to download the PDF file of your labels.
- Open the downloaded PDF file on your computer.
- 9. Prepare Your Printer:

- Load the Avery label sheets into your printer's paper tray. Ensure the labels are facing the correct direction for the printer, which is face down.

- Check your printer settings to make sure it is set to print at actual size (100%) and not scaled to fit.

- 10. Print the Labels:
  - In the PDF viewer, select "File" and then "Print."
  - Review the print settings and make sure the correct printer is selected.
  - Click "Print" to start printing your labels.

11. Check the Printed Labels:

- Verify that the labels are correctly aligned and printed.
- If needed, adjust the print settings and try again until the labels print correctly.